## 月別レート登録

ふくろう販売管理で使用する月別・通貨別のレートを登録します。

登録したレートは各入力画面のレートの初期値として表示されます。

## Point

- ・月別のレートを登録しなくても各伝票でレートを直接入力することができます。
- ・画面左側で指定年月の各通貨のレートを登録します。
- ・画面右側には現在選択中の通貨で登録されている過去のレートが表示されます。

## a) 登録手順

|                            | ▲ 月別レート登録 — □ ×  |                              |                              |  |                  |                                                    |                                  |                          |  |
|----------------------------|------------------|------------------------------|------------------------------|--|------------------|----------------------------------------------------|----------------------------------|--------------------------|--|
| 月別レート登録                    |                  |                              |                              |  |                  |                                                    |                                  |                          |  |
| 年月 2021年9月 ▼               |                  |                              |                              |  | 表示(F1)           |                                                    |                                  |                          |  |
| 1                          | 通貨<br>CHY<br>EUR | 今月レート<br>17.0300<br>123.6700 | 前月レート<br>17.0900<br>132.2400 |  |                  | 通貨 US                                              | D (ドル)                           |                          |  |
| 3 USD 109.4800 105.3800    |                  |                              |                              |  | 1<br>2<br>3<br>4 | 年月<br>2021年10月<br>2021年09月<br>2021年08月<br>2021年07月 | 110.0<br>109.4<br>105.3<br>106.1 | 200<br>800<br>800<br>600 |  |
| 【レート】指定月のレートを入力します   登録 取消 |                  |                              |                              |  |                  |                                                    |                                  |                          |  |
| F5 F6 F7 F6 F9 F10 F11     |                  |                              |                              |  |                  |                                                    |                                  |                          |  |

- ① レートを登録する年月を指定します。
- ② 「検索」ボタンをクリックします。
- ③ 指定した年月の各通貨のレートを入力します。
- ④「登録」ボタンをクリックします。